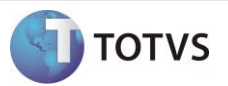

# Transferência de Filiais com ICMS ST

| Produto  | : | Microsiga Protheus <sup>®</sup> Estoque e Custos Versão 11 |                    |   |          |
|----------|---|------------------------------------------------------------|--------------------|---|----------|
| Chamado  | : | ТҒКАQК                                                     | Data da publicação | : | 27/08/12 |
| País(es) | : | Brasil                                                     | Banco(s) de Dados  | : | Todos    |

### Importante

Esta melhoria depende de execução do *update* de base **UPDEST45**, conforme **Procedimentos para Implementação**.

Implementada melhoria com a disponibilização do campo **Cons. ICMS ST (F4\_TRFICST)** para a tabela SF4 (**Tipos de Entrada e Saída**), que permite agregar o valor do ICMS ST (**Retido**) ao custo de entrada das notas fiscais de entrada, geradas pelo processo de Transferência de Filiais.

## Importante

O valor do ICMS ST somente será agregado ao custo de entrada das transferências, após a execução da rotina Recálculo do Custo Médio (MATA330).

### PROCEDIMENTO PARA IMPLEMENTAÇÃO

## Importante

Antes de executar o compatibilizador UPDEST45 é imprescindível:

- a) Realizar o backup da base de dados do produto que será executado o compatibilizador (diretório \PROTHEUS\_DATA\DATA)
  e dos dicionários de dados SXs (diretório \PROTHEUS\_DATA\SYSTEM).
- b) Os diretórios acima mencionados correspondem à **instalação padrão** do Protheus, portanto, devem ser alterados conforme o produto instalado na empresa.
- c) Essa rotina deve ser executada em modo exclusivo, ou seja, nenhum usuário deve estar utilizando o sistema.
- d) Se os dicionários de dados possuírem índices personalizados (criados pelo usuário), antes de executar o compatibilizador, certifique-se de que estão identificados pelo *nickname*. Caso o compatibilizador necessite criar índices, irá adicioná-los a partir da ordem original instalada pelo Protheus, o que poderá sobrescrever índices personalizados, caso não estejam identificados pelo *nickname*.
- e) O compatibilizador deve ser executado com a Integridade Referencial desativada\*.

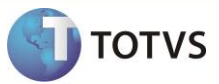

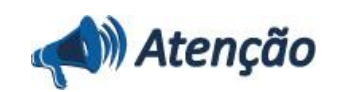

O procedimento a seguir deve ser realizado por um profissional qualificado como Administrador de Banco de Dados (DBA) ou equivalente!

<u>A ativação indevida da Integridade Referencial pode alterar drasticamente o relacionamento entre tabelas no</u> <u>banco de dados. Portanto, antes de utilizá-la, observe atentamente os procedimentos a seguir:</u>

- i. No Configurador (SIGACFG), veja se a empresa utiliza Integridade Referencial, selecionando a opção Integridade/Verificação (APCFG60A).
- ii. Se não há Integridade Referencial ativa, são relacionadas em uma nova janela todas as empresas e filiais cadastradas para o sistema e nenhuma delas estará selecionada. Neste caso, E SOMENTE NESTE, não é necessário qualquer outro procedimento de ativação ou desativação de integridade, basta finalizar a verificação e aplicar normalmente o compatibilizador, conforme instruções.
- iii. <u>Se</u> há Integridade Referencial ativa em todas as empresas e filiais, é exibida uma mensagem na janela Verificação de relacionamento entre tabelas. Confirme a mensagem para que a verificação seja concluída, <u>ou</u>;
- iv. Se há Integridade Referencial ativa em uma ou mais empresas, que não na sua totalidade, são relacionadas em uma nova janela todas as empresas e filiais cadastradas para o sistema e, somente, a(s) que possui(em) integridade está(arão) selecionada(s). Anote qual(is) empresa(s) e/ou filial(is) possui(em) a integridade ativada e reserve esta anotação para posterior consulta na reativação (ou ainda, contate nosso Help Desk Framework para informações quanto a um arquivo que contém essa informação).
- v. Nestes casos descritos nos itens "iii" ou "iv", E SOMENTE NESTES CASOS, é necessário desativar tal integridade, selecionando a opção Integridade/ Desativar (APCFG60D).
- vi. Quando desativada a Integridade Referencial, execute o compatibilizador, conforme instruções.
- vii. Aplicado o compatibilizador, a Integridade Referencial deve ser reativada, SE E SOMENTE SE tiver sido desativada, através da opção Integridade/Ativar (APCFG60). Para isso, tenha em mãos as informações da(s) empresa(s) e/ou filial(is) que possuía(m) ativação da integridade, selecione-a(s) novamente e confirme a ativação.

#### Contate o Help Desk Framework EM CASO DE DÚVIDAS!

- 1. Em Microsiga Protheus® Smart Client, digite U\_UPDEST45 no campo Programa Inicial.
- 2. Clique em **OK** para continuar.
- 3. Após a confirmação é exibida uma tela de apresentação do Update, clique em Avançar.
- 4. Ao avançar é exibida a tela Termo de Condições para aceite do cliente, após confirmar o aceite clique em Avançar.
- 5. Ao avançar é exibida a tela de seleção de empresa, escolha uma empresa e clique em Avançar.
- 6. Ao avançar é exibida a tela de progresso da atualização, após a conclusão clique em Avançar.
- 7. Em seguida, é exibida a janela Atualização concluída com o histórico (log) de todas as atualizações processadas. Nesse log de atualização são apresentadas somente as tabelas atualizadas pelo programa. O compatibilizador cria os campos que ainda não existem no dicionário de dados.
- 8. Clique em Salvar Log para salvar o histórico (log) apresentado.

# **Boletim Técnico**

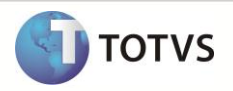

9. Clique em Finalizar para encerrar o processamento.

O sistema é atualizado logo após a aplicação do pacote de atualizações (Patch) desta FNC.

## ATUALIZAÇÕES DO COMPATIBILIZADOR

- 1. Alteração no arquivo SX3 Campos
  - Tabela SF4 Tipos de Entrada e Saída:

| Campo           | F4_TRFICST                                                                                                    |
|-----------------|----------------------------------------------------------------------------------------------------|
| Тіро            | C – Caracter                                                                                                    |
| Tamanho         | 1                                                                                                    |
| Decimal         | 0                                                                                                    |
| Formato         | @!                                                                                                    |
| Contexto        | Real                                                                                                    |
| Propriedade     | Alterar                                                                                                    |
| Título          | Cons.ICMS ST                                                                                                    |
| Descrição       | Considera o ICMS ST no custo de Transferência                                                                                                    |
| Nível           | 1                                                                                                    |
| Usado           | Sim                                                                                                    |
| Lista de Opções | 1=Sim; 2=Não;                                                                                                    |
| Valid           | Pertence(' 12')                                                                                                    |
| Obrigatório     | Não                                                                                                    |
| Browse          | Não                                                                                                    |
| Help            | Informa para rotina de Custo Médio ( <b>MATA330</b> ) se deve somar o valor do ICMS<br>ST no custo das notas de entradas, incluídas pelo processo de transferência de<br>filiais. |

#### **PROCEDIMENTOS PARA UTILIZAÇÃO**

- 1. Em Estoque e Custos (SIGAEST) acesse Atualizações\Cadastros\Produtos (MATA010).
- 2. Efetue a inclusão do produto TESTE, configurando os campos:
  - Aliq. ICMS = 18%.
  - Solid.Entr = 20,00.
- 3. Acesse Atualizações\Cadastros\Tipos Entradas e Saídas (MATA080).
- 4. Efetue a inclusão de uma TES de Entrada, configurando os campos:

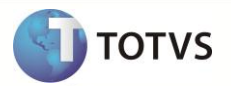

- Cons.ICMS ST (F4\_TRFICST) = Sim
- Trans. Filial (F4\_TRANFIL) = Sim (Configurado para o cálculo do ICMS ST e Transferência de Filiais).

### Importante

Verifique se todos os cadastros (Produto, TES, Fornecedores, Clientes, Condição de Pagamento e Etc.) estão devidamente configurados para utilização do processo de transferência de filiais e cálculo do ICMS ST.

- 5. Acesse Atualizações\Movimentos Internos\Transferência de Filiais (MATA310).
- 6. Efetue a inclusão de uma transferência da filial 01 para filial 02 para o Produto TESTE.
- 7. Acesse Miscelânea\Recálculo\Custo Médio (MATA330).
- 8. Verifique se os documentos gerados através da rotina Transferência de Filiais (MATA310) estão dentro do período de processamento.
- 9. Acesse Relatórios\Análise de Movimentos\Kardex (MATR900).
- 10. Efetue a emissão do relatório Kardex.

Observe que o custo do Documento de Entrada (NFE) gerado através da rotina **Transferência de Filiais**, está com o valor do ICMS ST agregado ao seu valor.

#### INFORMAÇÕES TÉCNICAS

| Tabelas Utilizadas    | SF1 – Cabeçalho do Documento de Entrada;<br>SD1 – Itens do Documento de Entrada;<br>SF2 – Cabeçalho do Documento de Saída;<br>SD2 – Itens do Documento de Saída. |
|-----------------------|----------------------------------------------------------------------------------------------------|
| Funções Envolvidas    | MATA330 – Recálculo do Custo Médio.                                                                                                    |
| Sistemas Operacionais | Windows®/Linux®                                                                                                    |